|                            | Structure émettrice:        | Date document:      |
|----------------------------|-----------------------------|---------------------|
|                            | Systèmes d'information (SI) | 29.09.2022          |
| CHOO                       | Rédaction par:              | Date d'application: |
|                            | SI – Service Desk           |                     |
| CLITTLE HOU THELEN DO HOND |                             |                     |
|                            |                             |                     |
|                            | Validation par:             | Version:            |
|                            |                             | V1.0                |

## CHdN Mobile Device Management iOS

Prérequis, ce dont vous aurez besoins :

- Version minimale iOS 13
- L'Email d'enrôlement ayant comme Sujet : (Wokspace ONE UEM Device Activation) reçu du CHdN pour l'installation
- Mot de passe Windows du CHdN (pas le code Pin)
- Mot de passe Email du CHdN

| <ol> <li>L'email d'enrôlement reçu mentionne un lien<br/>de téléchargement pour le client à installer<br/>sur votre appareil mobile, veuillez suivre ce<br/>lien vers « getwsone.com »</li> </ol>                               | <ol> <li>L'application « Intelligent Hub » doit être<br/>téléchargée et installée depuis l'AppStore.</li> </ol>                                                                                                    |
|----------------------------------------------------------------------------------------------------|----------------------------------------------------------------------------------------------------|
| <image/> <text><image/><image/><image/><image/><text><text><text><text><text><text><text><text><text><text><text><text><text></text></text></text></text></text></text></text></text></text></text></text></text></text></text> | <complex-block><ul> <li>15:47</li> <li>Image: Construction of the set of the set of the se</li></ul></complex-block> |
| Copyright © 2022 VMware, Inc. All rights reserved.   1155 Perimeter Center West,<br>Suite 100, Allanta, GA 30338                                                                                                    |                                                                                                    |

|                            | Structure émettrice:        | Date document:      |
|----------------------------|-----------------------------|---------------------|
|                            | Systèmes d'information (SI) | 29.09.2022          |
| CHdO                       | Rédaction par:              | Date d'application: |
| CENTRE HOSPITALIER DU NORD | SI – Service Desk           |                     |
|                            |                             |                     |
|                            |                             |                     |
|                            | Validation par:             | Version:            |
|                            |                             | V1.0                |

| 3.         | Dans le ch<br>devez saisi<br>Ensuite, cli | amp « E<br>ir « mdn<br>quez su | mail ou se<br>n.dw.healtl<br>r « Suivan | erveur », "<br>hnet.lu »<br>t ». | vous   |          | 4. | Dans le<br>groupe<br>mail d'e | cł<br>qu<br>enr | nar<br>ıi v<br>ôle | np<br>ou<br>eme | « I<br>s a<br>ent | D d<br>éte | du g<br>é co | gro<br>om | up<br>mu | ə »,<br>ıniq | saisissez le<br>ué dans l'e- |
|------------|-------------------------------------------|--------------------------------|-----------------------------------------|----------------------------------|--------|----------|----|-------------------------------|-----------------|--------------------|-----------------|-------------------|------------|--------------|-----------|----------|--------------|------------------------------|
| 15:48      | 0                                         |                                | 15:49                                   | 0                                | .∥≎∎   | <b>•</b> |    | ×                             | 3:51            |                    |                 | ţ                 | 0          | l            |           | "II ĉ    | -            |                              |
| https://mo | dm.dw.healthnet.lu/                       | 8                              | dr90<br>Mot de pas                      | Se                               | 0      |          |    |                               | md              | m.dv               | v.hea           | lthne             | et.lu      |              |           |          |              |                              |
|            | Suivant                                   |                                |                                         | Suivant                          |        |          |    |                               | pic             | ibbei              |                 | 豒 C               | QR-Co      | de           |           |          |              |                              |
| q w e      | r t z u                                   | i o p                          | 123                                     | 4 5 6 7                          | 89     | 0        |    |                               |                 |                    |                 | V                 | Veiter     |              |           |          |              |                              |
| a s c      | d f g h j                                 | k I                            | - / :                                   | ; ( ) €                          | & @    | "        |    | q                             | W               | е                  | r               | t                 | z          | u            | i         | p        | ü            |                              |
| ↔ y >      | x c v b n                                 | m 🙁                            | #+=                                     | , ?!                             | ' (    | ×        |    | а                             | s               | d                  | f               | g                 | h          | j            | < I       | ö        | ä            |                              |
| 123        | . / .fr                                   | accéder                        | ABC 😜                                   | espace                           | suivar | ıt       |    | ¢                             |                 | У                  | x               | с                 | v          | b            | ו n       | ı        | $\bigotimes$ |                              |
|            |                                           |                                |                                         |                                  | Ŷ      |          |    | 123                           |                 | 2                  |                 | Leer              | rzeich     | ien          |           |          | nen          |                              |
|            |                                           |                                |                                         |                                  |        |          |    | Q                             |                 |                    | _               |                   |            |              |           | ,        | Ŷ            |                              |

|                            | Structure émettrice:        | Date document:      |
|----------------------------|-----------------------------|---------------------|
|                            | Systèmes d'information (SI) | 29.09.2022          |
| CHOO                       | Rédaction par:              | Date d'application: |
| CENTRE HOSPITALIER DU NORD | SI – Service Desk           |                     |
|                            |                             |                     |
|                            |                             |                     |
|                            | Validation par:             | Version:            |
|                            |                             | V1.0                |

Le profil est maintenant configuré. 5. Vous devez maintenant saisir le nom 6. d'utilisateur et le mot de passe de Maintenant 2 étapes : l'ActiveDirectory CHdN, par exemple (dr90...). Tout d'abord, vous devez télécharger et Vous devez cliquer sur « Suivant » lors de la autoriser (1) le profil. déclaration de confidentialité. 15:50 15:49 15:50 , II 🗢 🗩 15:51 < 🔒 mdm.dw.healthnet.lu 🛛 🗚 👌 Annuler CHdN Votre confidentialité est dr90.... 0 Configurer importante pour nous votre profil Mot de passe s ne collectons pas Nous pouvons collecter Ce site web tente de télécharger un profil de configuration. Autorisez-vous  $\underline{\mathbf{v}}$ 1 Télécharger le profil cette action ? Messages Conservez les messages texte privés. Ignorer Autoriser Steps to download profile Installer le profil  $\underline{\checkmark}$ Suivant E-mail personnel 1. When prompted to download the profile, Tous vos comptes sont privés 1 2 3 4 5 6 7 8 9 0 Photos personnelles Nous ne pouvons pas stocker ni avoir accès à vos photos. 2. After the download is complete, tap on ( ) € & @ " \_ 1 : ; ? '  $\bigotimes$ #+= ! авс 😅 espace suivant Ø ᠿ Ŷ 

|      | Structure émettrice:        | Date document:      |
|------|-----------------------------|---------------------|
|      | Systèmes d'information (SI) | 29.09.2022          |
| CHdO | Rédaction par:              | Date d'application: |
|      | SI – Service Desk           |                     |
|      |                             |                     |
|      |                             |                     |
|      | Validation par:             | Version:            |
|      |                             | V1.0                |

| 7. Ensuite, vous devez          | (2) installer le profil, puis                                                                               | 8. Allez maintenant s                                                                                                    | ur « Profil chargé » puis sur                                                                                                    |
|---------------------------------|----------------------------------------------------------------------------------------------------|----------------------------------------------------------------------------------------------------|----------------------------------------------------------------------------------------------------|
| les paramètres de l'            | application s'ouvrent.                                                                                      | « Installer ».                                                                                                    |                                                                                                    |
| 15:52 .ul 🕈 🗩                   | 15:52 🔐 📚 🗩                                                                                                 | 15:58                                                                                                    | 15:59<br>∢ Recherche                                                                                                    |
| <                               | ×                                                                                                    |                                                                                                    | Annuler Profil Installer                                                                                                    |
|                                 |                                                                                                    | Réglages                                                                                                    |                                                                                                    |
| Configurer<br>votre profil      | Installer le profil                                                                                         | LF       Id. Apple, iCloud, médias et achats         MÀJ de l'id. Apple       1         Mise à jour logicielle disponible       1 | Inscription<br>Workspace           Signé par • dw.healthet.lu<br>Vérité √           Description Profil Workspace pour séparer les données<br>personnelles et professionnelles et activer<br>l'accès aux applications et aux services<br>professionnelles sur votre terminal.           Contenu Vérification pour l'inscription de l'appareil           Plus de détails         > |
| 1 Profil téléchargé             | <ol> <li>Dans l'application Réglages,<br/>identifiez, puis appuyez sur Profil</li> </ol>                    | Profil téléchargé >                                                                                                    |                                                                                                    |
| Installer le profil             | <b>téléchargé</b> , situé en haut de l'écran.<br>2. Sélectionnez Installer pour<br>poursuivre le processus. | Mode Avion                                                                                                    | Supprimer le profil téléchargé                                                                                                    |
|                                 | 3. Appuyez sur <b>Oui</b> , situé dans la<br>fenêtre contextuelle <b>Gestion à</b>                          | Bluetooth Oui >                                                                                                    |                                                                                                    |
|                                 | distance.                                                                                                   |                                                                                                    |                                                                                                    |
|                                 | <ol> <li>Après l'installation du profil,<br/>revenez à Hub pour terminer votre<br/>enrôlement.</li> </ol>   | <ul> <li>Partage de connexion</li> </ul>                                                                                          |                                                                                                    |
| Télécharger à nouveau le profil | Télécharger à nouveau le profil                                                                             | Notifications     Sons et vibrations                                                                                              |                                                                                                    |
|                                 |                                                                                                    |                                                                                                    |                                                                                                    |

|      | Structure émettrice:        | Date document:      |
|------|-----------------------------|---------------------|
|      | Systèmes d'information (SI) | 29.09.2022          |
| CHdO | Rédaction par:              | Date d'application: |
|      | SI – Service Desk           |                     |
|      |                             |                     |
|      |                             |                     |
|      | Validation par:             | Version:            |
|      |                             | V1.0                |

| 9.                   | Entrez ici le code de l'appareil mobile et |         | 10. Appuyez sur « Installer », puis sur                                                         |                                                                                                    |                                              |                                                                                                    |                                                                                                    |                          |
|----------------------|--------------------------------------------|---------|-------------------------------------------------------------------------------------------------|----------------------------------------------------------------------------------------------------|----------------------------------------------|----------------------------------------------------------------------------------------------------|----------------------------------------------------------------------------------------------------|--------------------------|
|                      | appuyez ensuite sur « Installer ».         |         | « Confiance ».                                                                                  |                                                                                                    |                                              |                                                                                                    |                                                                                                    |                          |
| 15:59<br>≰ Recherche |                                            |         | 15:59<br>< Recherche                                                                            | 16:02                                                                                                    |                                              | 16:02                                                                                                    |                                                                                                    |                          |
|                      | Saisissez le code                          | Annuler | Installation du profil                                                                          | Profil installé                                                                                                    | ОК                                           | Annuler                                                                                                    | Avertissement                                                                                                    | Installer                |
| 0                    | Tapez votre code                           | 0       | Isscription   Vorkspace   Signé par diversité d'unité de la la la la la la la la la la la la la | <ul> <li>Workspace Services</li> <li>Signé par *dw.healthmet.lu<br/>Verifié ✓</li> <li>Description Profil Workspace pour séparer l<br/>personnelles et professionnelles<br/>i professionnels sur votre termina</li> <li>Conteru Gestion des appareils mobiles<br/>Certificat</li> <li>Plus de détails</li> </ul> | es données<br>set activer<br>services<br>al. | CESTION C<br>L'installat<br>l'administ<br>MAppleMD<br>deviceld=<br>ff73a71f1<br>iPhone.<br>L'ac<br>sup ii<br>rest<br>iPhr<br>A | DES APPAREILS MOBILES<br>ion de ce profil permettra<br>rateur de « https://<br>healthnet.lu/DeviceService<br>M/Processor.aspx?<br>:522ccc20-2abf-4d4f-8cf<br>847 » de gérer à distance<br>es-vous confiance à la source de<br>profil pour l'inscription de votre<br>Phone à la gestion à distance ?<br>unnuler Oui | à<br>es/<br>t4-<br>votre |
|                      |                                            |         |                                                                                                 |                                                                                                    |                                              |                                                                                                    |                                                                                                    |                          |

|      | Structure émettrice:        | Date document:      |
|------|-----------------------------|---------------------|
|      | Systèmes d'information (SI) | 29.09.2022          |
| CHOO | Rédaction par:              | Date d'application: |
|      | SI – Service Desk           |                     |
|      |                             |                     |
|      |                             |                     |
|      | Validation par:             | Version:            |
|      |                             | V1.0                |

| 11. Le profil est installé → Cliquez sur « Terminé ».                                                                                                    | <ol> <li>Les apps sont maintenant installées, vous<br/>devez toujours confirmer en cliquant sur<br/>« Installer ».</li> </ol>                                                             |  |  |  |  |
|----------------------------------------------------------------------------------------------------|----------------------------------------------------------------------------------------------------|--|--|--|--|
| 16:02                                                                                                    | 16:02 all 후 🗈 16:02 all 후 🗈                                                                                                    |  |  |  |  |
| Profil installé OK                                                                                                    | VPN et gestion de l'appareil VPN et gestion de l'appareil                                                                                                    |  |  |  |  |
|                                                                                                    | VPN VPN Non connecté > VPN Non connecté >                                                                                                    |  |  |  |  |
| Workspace Services                                                                                                    | GESTION DES APPAREILS MOBILES GESTION DES APPAREILS MOBILES                                                                                                    |  |  |  |  |
| Signé par <b>*.dw.healthnet.lu</b><br>Vérifié ✓                                                                                                    | Workspace Services     Workspace Services                                                                                                    |  |  |  |  |
| Description       Profil Workspace pour séparer les données<br>personnelles et professionnelles et activer<br>l'accès aux applications et aux services<br>professionnels sur votre terminal.         Contenu       Gestion des appareils mobiles<br>Certificat | Installation de l'app<br>« mdm.dw.healthnet.lu » va installer et<br>gérer l'app « VMware Horizon Client »<br>de l'App Store.<br>Votre compte l'unes ne sera pas<br>débité pour cette app. |  |  |  |  |
| Plus de détails                                                                                                    | Annuler Installer Annuler Installer                                                                                                    |  |  |  |  |
|                                                                                                    |                                                                                                    |  |  |  |  |

|      | Structure émettrice:        | Date document:      |
|------|-----------------------------|---------------------|
|      | Systèmes d'information (SI) | 29.09.2022          |
| CHdO | Rédaction par:              | Date d'application: |
|      | SI – Service Desk           |                     |
|      |                             |                     |
|      |                             |                     |
|      | Validation par:             | Version:            |
|      |                             | V1.0                |

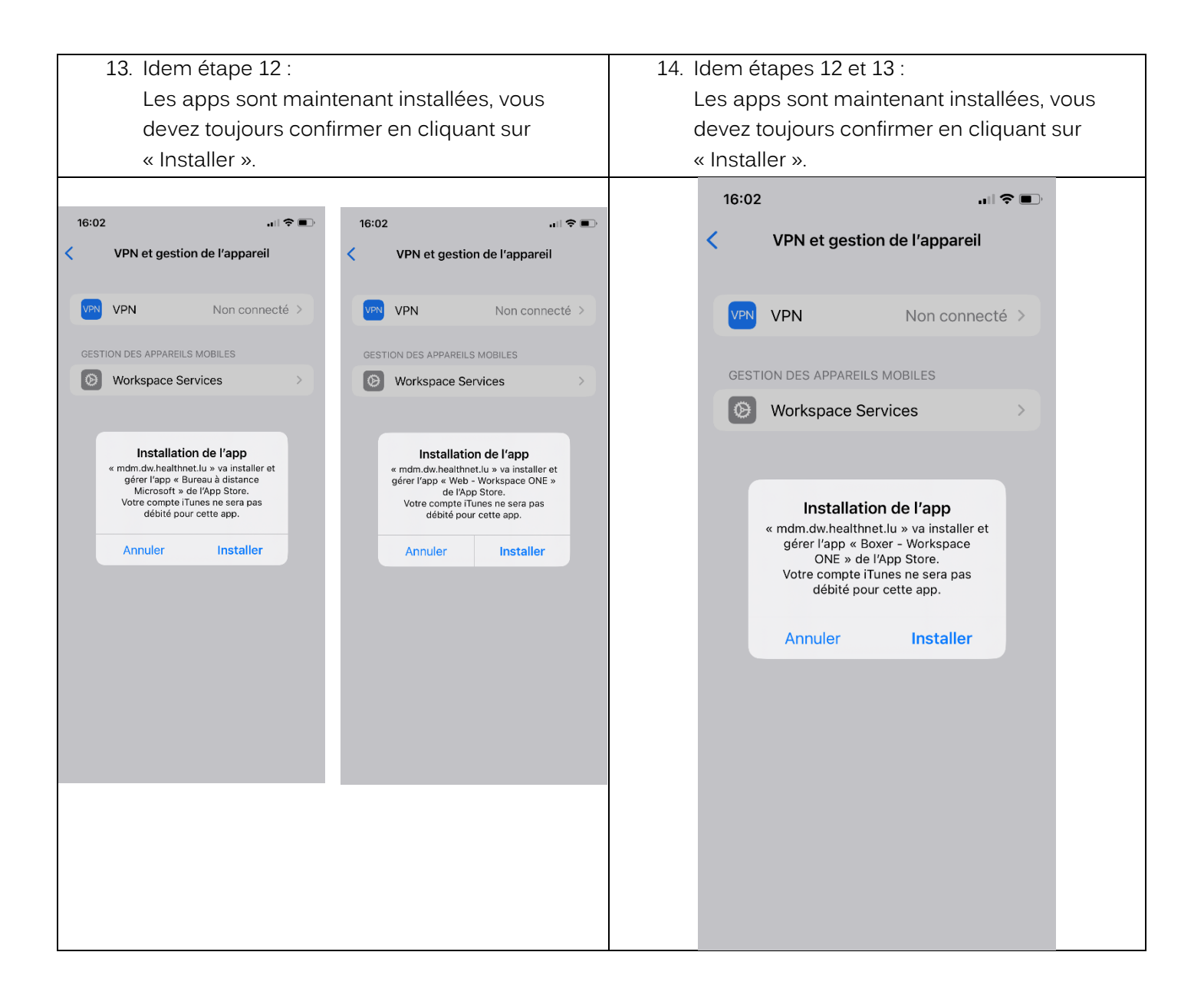

|                            | Structure émettrice:        | Date document:      |
|----------------------------|-----------------------------|---------------------|
| CHdO                       | Systèmes d'information (SI) | 29.09.2022          |
|                            | Rédaction par:              | Date d'application: |
| CENTRE HOSPITALIER DU NORD | SI – Service Desk           |                     |
|                            |                             |                     |
|                            |                             |                     |
|                            | Validation par:             | Version:            |
|                            |                             | V1.0                |

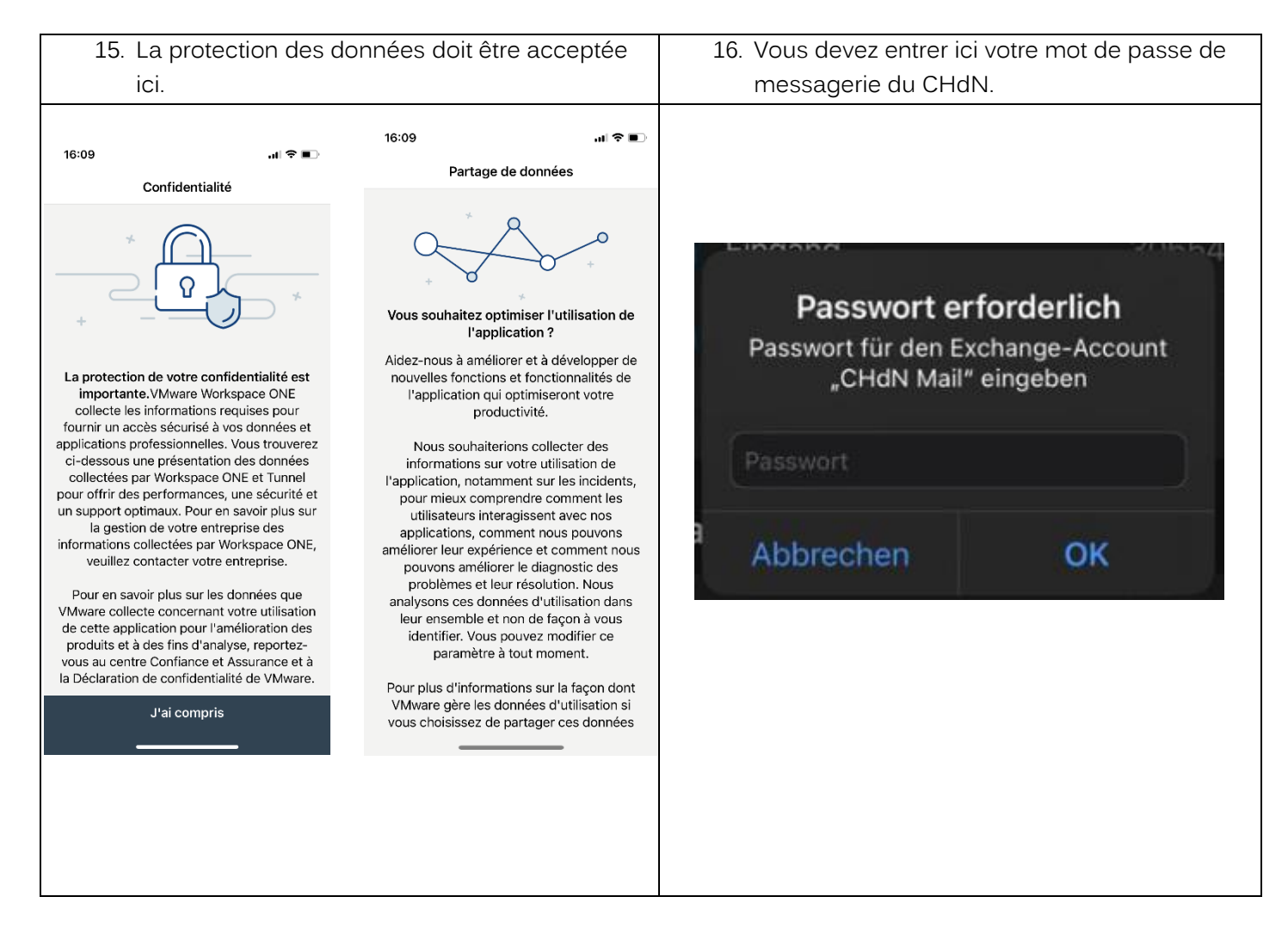

|  | Structure émettrice:        | Date document:      |
|--|-----------------------------|---------------------|
|  | Systèmes d'information (SI) | 29.09.2022          |
|  | Rédaction par:              | Date d'application: |
|  | SI – Service Desk           |                     |
|  |                             |                     |
|  |                             |                     |
|  | Validation par:             | Version:            |
|  |                             | V1.0                |

| 17. Pour activer la notification des emails CHdN :  | 18. Vous devez aller sur Personnaliser les  |  |
|-----------------------------------------------------|---------------------------------------------|--|
| Cliquez sur « réglages », puis « notifications » et | notifications, puis sélectionner le compte  |  |
| sélectionnez l'application mail.                    | CHdN Mail, ensuite activez les Alertes et   |  |
|                                                     | Pastilles.                                  |  |
| 16:23 <b>.</b>                                      | 16:23 •• I 중 ■<br>Notifications Mail        |  |
| Réglages                                            | ALERTES                                     |  |
|                                                     | Écran verrouillé Centre de Bannières        |  |
| 😕 Mode Avion 👌 🔪                                    |                                             |  |
| 🛜 Wi-Fi MTRAVEL >                                   |                                             |  |
| 😵 Bluetooth 🛛 Oui >                                 | Style de bannière Temporaire >              |  |
| (7) Données cellulaires                             | Sons Aucune >                               |  |
| Partage de connexion >                              | Pastilles                                   |  |
| VPN Non connecté >                                  | ANNONCER                                    |  |
|                                                     | Annoncer les notifications Désactivé >      |  |
| Notifications                                       |                                             |  |
| Sons et vibrations                                  | APPARENCE DE L'ECRAN VERROUILLE             |  |
| Concentration >                                     | Afficher les aperços - Si deverrouille (P > |  |
| Temps d'écran >                                     | Grouper les notifications Automatique >     |  |
|                                                     | Demonra lianda a stiffesti                  |  |
| Général >                                           | Personnaliser les notifications             |  |

En cas de question n'hésitez pas à notre contacter notre ServiceDesk par courriel servicedesk@chdn.lu ou par téléphone +352 8166 3456.